## **Microsoft Teams**

Pour créer une réunion sur Microsoft Teams, il faut vous rendre dans « calendrier » puis sélectionner une date et des horaires directement sur le calendrier soit « Nouvelle réunion » et la configurer ultérieurement :

|                     | Tji  |               | • 5,                                          |                  |                    |                        |   |                    |
|---------------------|------|---------------|-----------------------------------------------|------------------|--------------------|------------------------|---|--------------------|
| ل<br>Activité       |      | Calendrier    |                                               | # Participer ave | ec un ID 🛛 🖓 Réuni | on instantanée         | + | Nouvelle réunion 🗸 |
| (=)<br>Conversation | Ģ    | Aujourd'hui < | $igsquiring$ Semaine de travail $ 	extsf{ } $ |                  |                    |                        |   |                    |
| Équipes             |      | 27<br>Lundi   | 23<br>Ma                                      | <b>8</b><br>ardi | 29<br>Mercredi     | 30<br><sub>Jeudi</sub> |   | 31<br>Vendredi     |
| Calendrier          | 11   |               |                                               |                  |                    |                        |   |                    |
| S<br>Appels         |      |               |                                               |                  |                    |                        |   |                    |
| OneDrive            | 12 h |               |                                               |                  |                    |                        |   |                    |
| (iii)<br>Welcome G  | 13 h |               |                                               |                  |                    |                        |   |                    |
| •••                 |      |               |                                               |                  |                    |                        |   |                    |
| +<br>Applications   | 14 h |               |                                               |                  |                    |                        |   |                    |

Ensuite, nommez votre réunion, ajoutez des invités en mettant leur adresse mail professionnelle et sélectionnez date et horaire, puis « enregistrez » :

|                        | T      |                               | Rechero     | her (Ctrl+Al           | t+E)                   |            |                       |         |                         | <sup>•</sup> <sub>6</sub>              |
|------------------------|--------|-------------------------------|-------------|------------------------|------------------------|------------|-----------------------|---------|-------------------------|----------------------------------------|
| Q<br>Activité          | 🗊 N    | louvelle réunion              | Détails     | Assistant P            | lanification           |            |                       | Eni     | registrer               | Fermer                                 |
| (=)<br>Conversation    | Affich | her comme : Occupé 🗸          | Catégo      | rie : aucune           | ∨ Fuseau horai         | re: (UTC+0 | )1:00) Bruxelles, Co  | penhagu | e, Madrid, Par          | is 🗸 Options                           |
| <b>ເດິງ</b><br>Équipes |        | Ajoutez un titre              |             |                        |                        |            | nommez<br>réunion     |         | Qui peut év<br>Personne | iter la salle d'att<br>s de mon organi |
| <br>Calendrier         | ₀₽     | Ajoutez des participar        | nts dont la | présence es            | st ( + Présence fa     | acultative | ajoutez de participar |         | les invités             | et transcrire                          |
| ی<br>Appels            | Ŀ      | 28/01/2025 🖃                  | 12:30       | ~                      |                        |            |                       |         | automatiqu              | ement                                  |
| OneDrive               |        | 28/01/2025 📰                  | 13:00       |                        |                        |            |                       |         |                         | ons                                    |
| Welcome G              | Ŷ      | Ne se répète pas $\checkmark$ | entiere     |                        |                        |            |                       |         |                         |                                        |
|                        | Ē      | Ajoutez un canal              |             |                        |                        |            |                       |         |                         |                                        |
| +<br>Applications      |        | Ajoutez une position          |             |                        | Réunion en ligne       | •          |                       |         |                         |                                        |
|                        |        | BIUSI                         | ∀≜          | <sub>A</sub> A Paragra | aphe ~ ∣ ( <u>=</u> )≣ |            |                       |         |                         |                                        |
|                        |        | Saisir les informations       | de cette    | nouvelle reu           | mon                    |            |                       |         |                         | 0                                      |
|                        |        | Ajouter un plan               |             |                        |                        |            |                       |         |                         | e                                      |
|                        |        |                               |             |                        |                        |            |                       |         |                         |                                        |

## **Microsoft Teams**

De retour sur le calendrier après avoir crée et doncifugrer votre réunion, cliquez dessus pour la rejoindre :

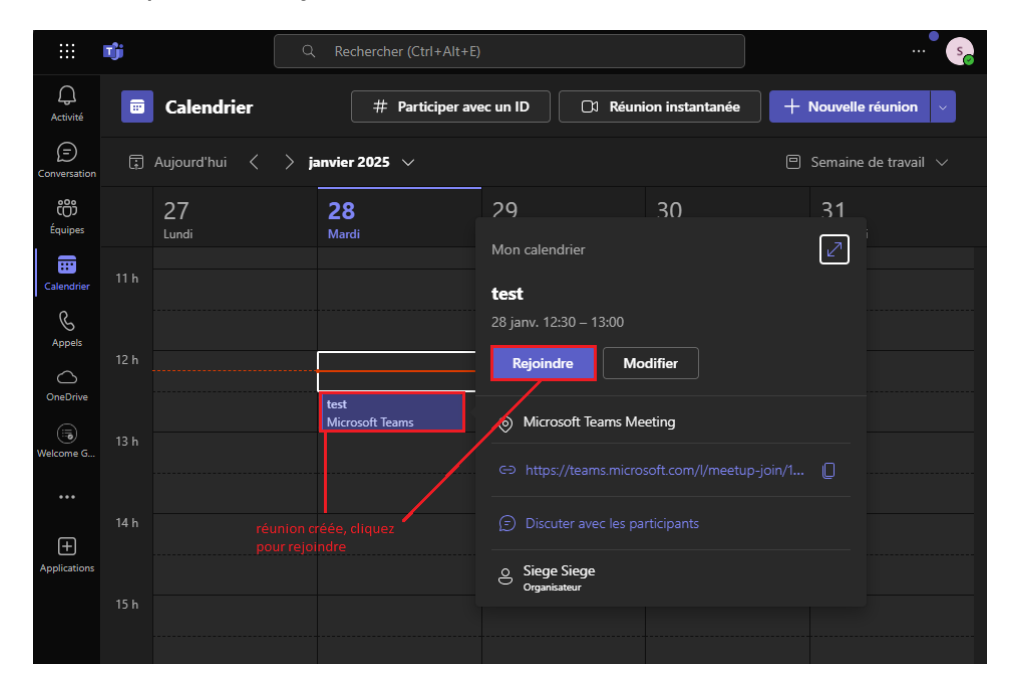

Maintenant, vous pouvez régler votre vidéo et son pour la visioconférence :

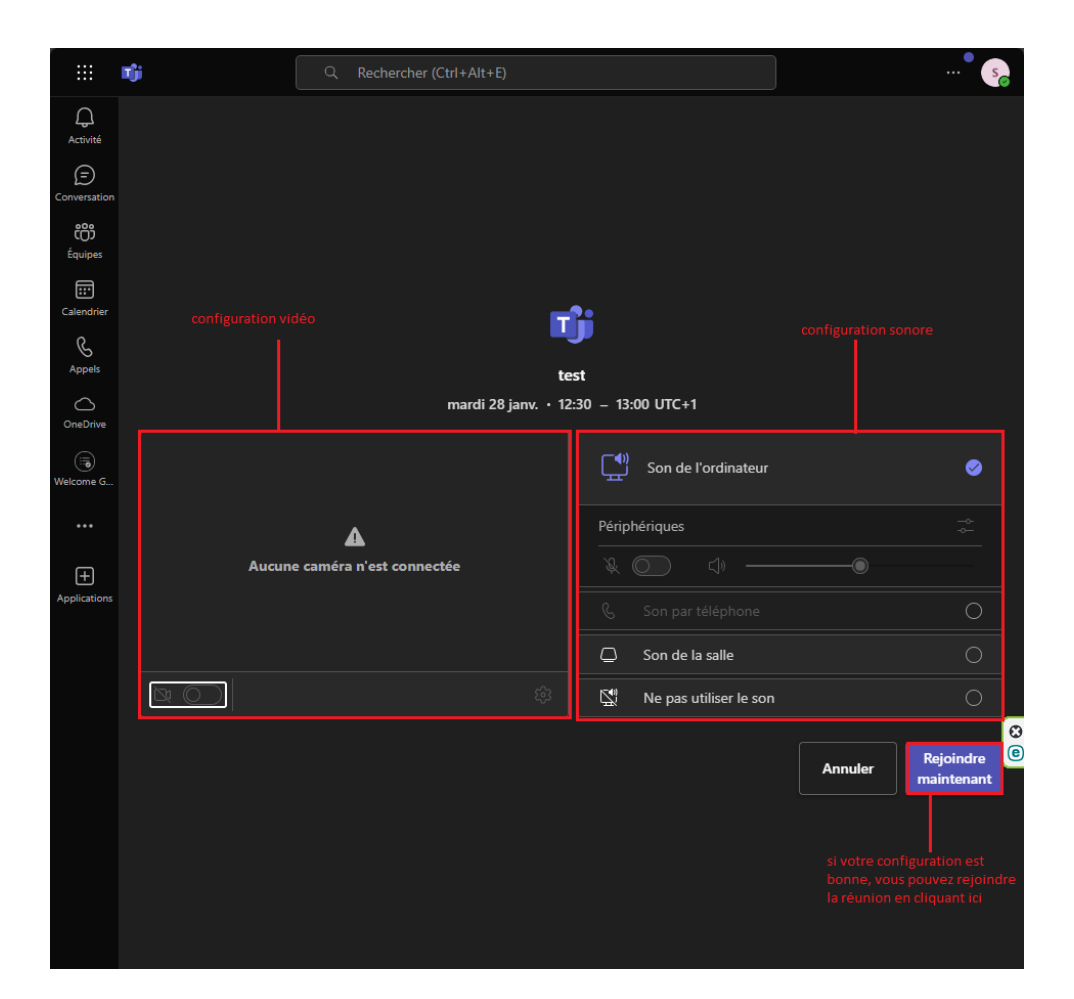

## **Microsoft Teams**

Vous êtes sur la réunion, vous avez, dans la barre, en haut des outils pour interagir avec votre audience :

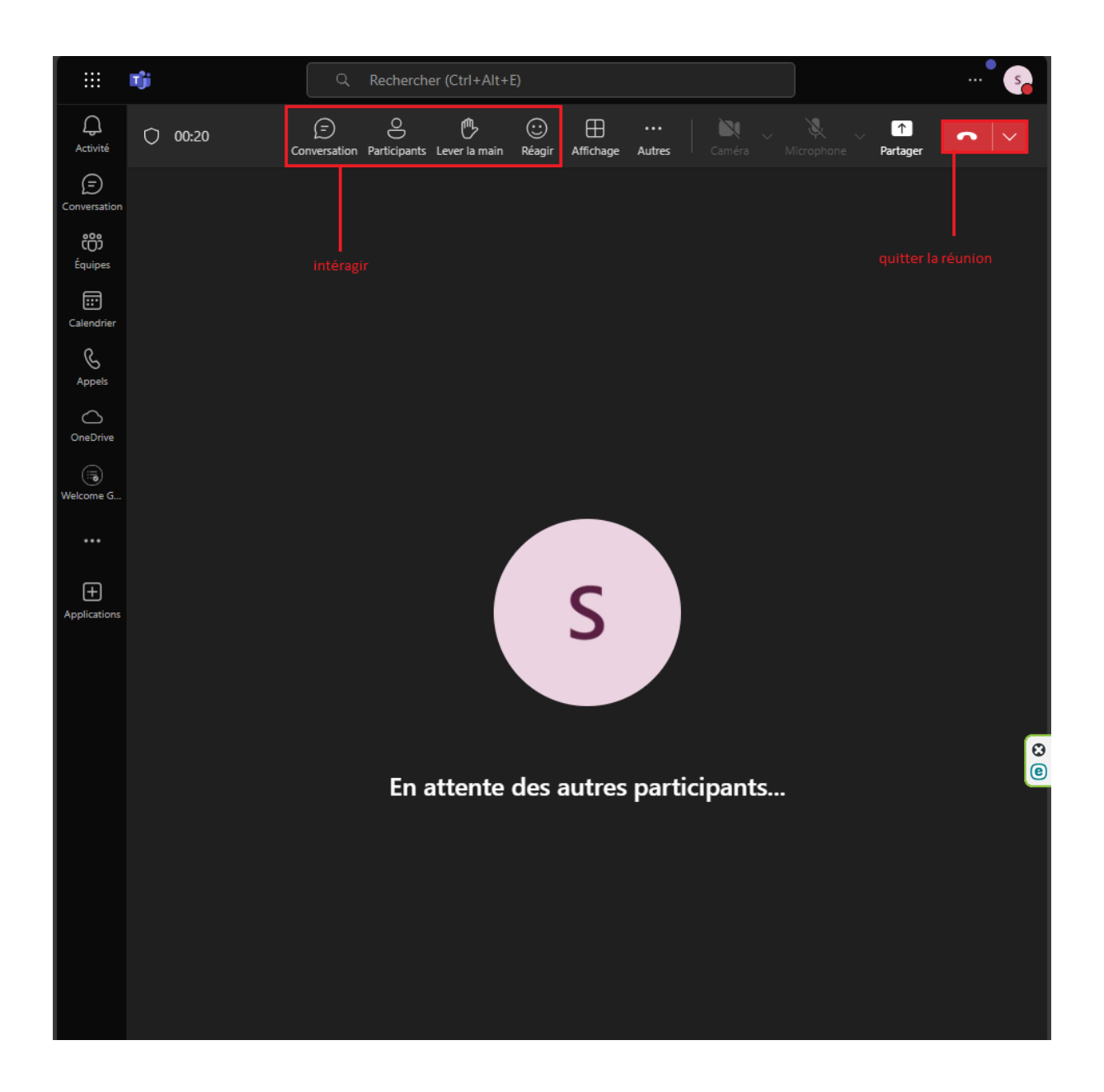